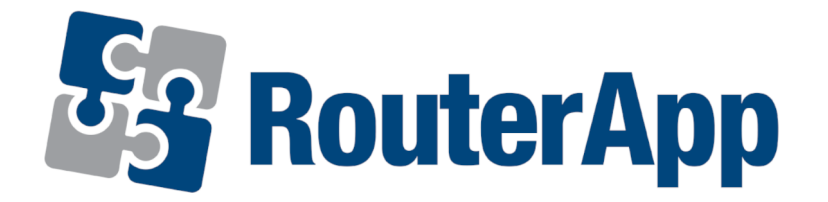

# **MQTT Manager**

# APPLICATION NOTE

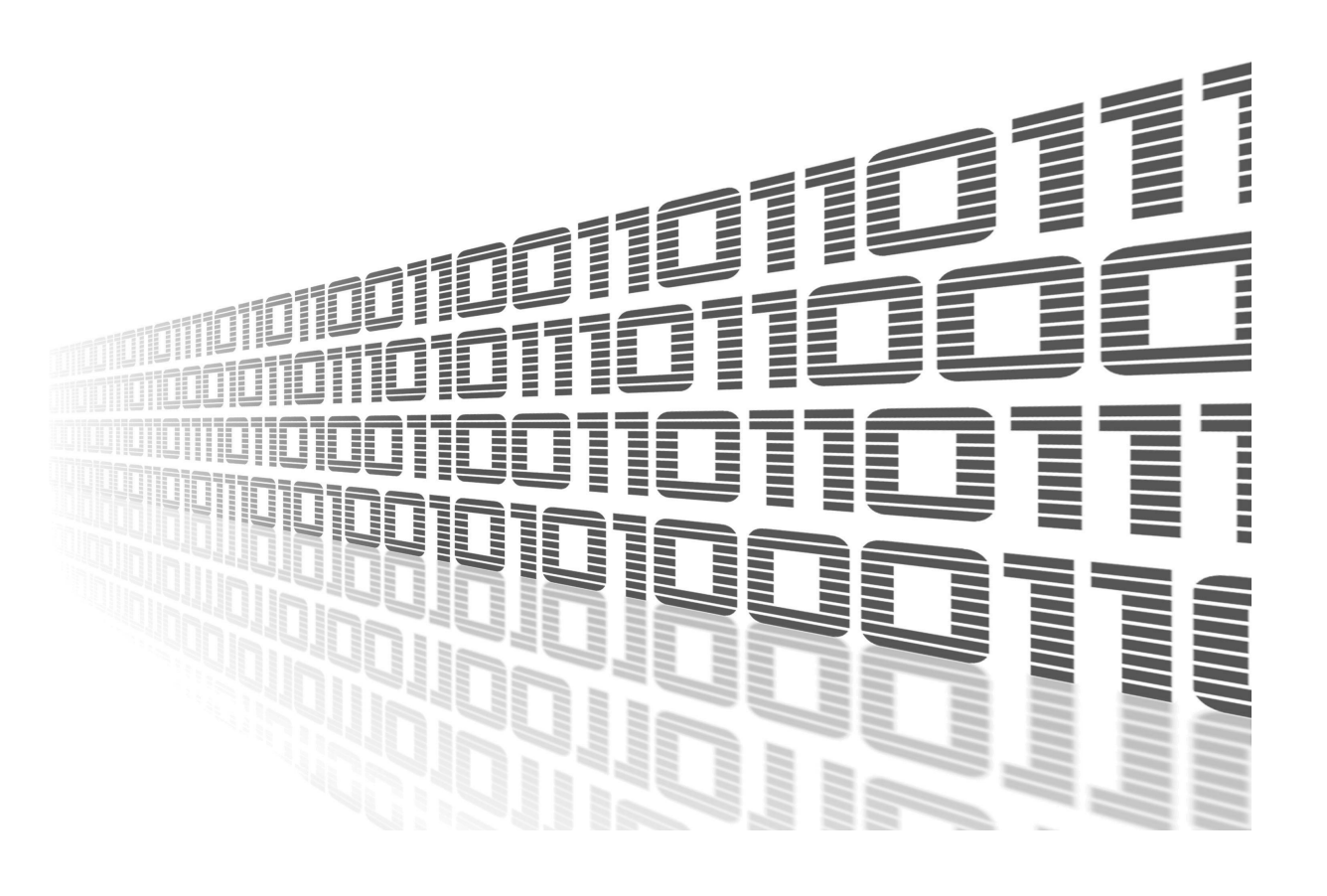

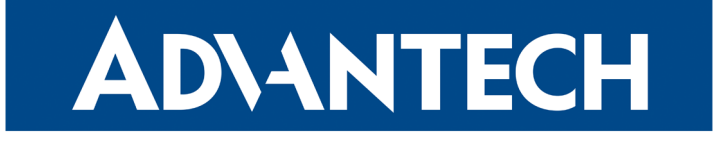

### **Used symbols**

AD\ANTECH

!

i

Í

- Danger Information regarding user safety or potential damage to the router.
  - Attention Problems that may arise in specific situations.
  - Information or notice Useful tips or information of special interest.
    - *Example* Example of function, command or script.

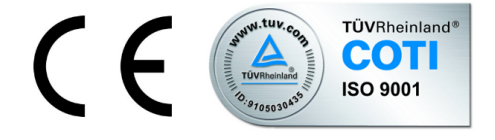

Advantech Czech s.r.o., Sokolska 71, 562 04 Usti nad Orlici, Czech Republic Document No. APP-0110-EN, revised on September 5, 2022. Released in the Czech Republic.

### Contents

**AD\ANTECH** 

| 1 | Description of the module                                                                                                    | 1                |
|---|----------------------------------------------------------------------------------------------------|------------------|
| 2 | Web Interface                                                                                                    | 2                |
|   | 2.1       Global Configuration         2.1.1       Monitoring         2.1.2       Controlling         2.1.2       Information | 3<br>5<br>5<br>5 |
| 3 | 2.1.3 Information                                                                                                    | 5<br>7<br>8      |
| • | 3.1 Monitoring Examples         3.2 Controlling Examples         3.3 Information Examples                                     | 8<br>11<br>12    |
| 4 | Related Documents                                                                                                    | 13               |

## **List of Figures**

| 1 | Menu          | 2 |
|---|---------------|---|
| 2 | Configuration | 3 |
| 3 | Licenses      | 7 |

!

## 1. Description of the module

This Router app is not contained in the standard router firmware. Uploading of this router app is described in the Configuration manual (see Chapter Related Documents).

MQTT Manager is router app for controlling and monitoring Advantech routers via the MQTT protocol. It is possible to send through a specific MQTT message which can, for example, change binary output. User can track status of the router by subscribing to a specific topic.

### 2. Web Interface

AD\ANTECH

Once the installation of the module is complete, the module's GUI can be invoked by clicking the module name on the Router apps page of router's web interface.

The left part of this GUI contains the menu with General menu section. Return menu item switches back from the module's web page to the router's web configuration pages. The main menu of the module's GUI is shown on Figure 1.

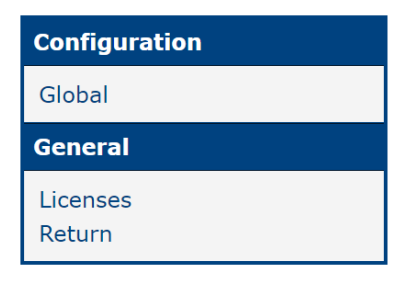

Figure 1: Menu

### 2.1 Global Configuration

Configuration of this router app can be done on the Settings page, under the Router menu section. All configuration items for the Settings configuration page are described in the table below.

| Breader Mort Manuelee       1883         Goker Poten       1883         Citer ID       Sin A         MQTT Verson       3.1 ×         MQTT Verson       Sin A         Usernamo*                                                                                                    | MQTT Manager Configuration                                                                                                    |                                    |                |           |                                    |           |              |  |  |
|----------------------------------------------------------------------------------------------------|----------------------------------------------------------------------------------------------------|------------------------------------|----------------|-----------|------------------------------------|-----------|--------------|--|--|
| Boker Port<br>Boker Port<br>Centrol 0         Serial Number v<br>1833         AC2100001034211           MQTT Vession 0         3.3 x         v         v           MQTT Vession 0         0         v         v           Boker Port<br>Reparker 0         0         v         v         v           Usemane 1         0         v         v         v         v           Tust Local Pretark K*         0         v         v                                                                                                    | Enable MQTT Manager                                                                                                    |                                    |                |           |                                    |           |              |  |  |
| BisBa       Ac1100001034211         Citer ID 0       Six Number v         Ac1100001034211       Six V         Kep Alve       So s         Username *       So s         Pesseed *       So s         TLS Local Centificate *       So s         TLS Local Centificate *       So s         So s       So s         So s       So s         So s       So s         So s       So s         So s       So s         So s       So s         So s </td <td>Broker Host</td> <td colspan="5"></td>                                                                                                    | Broker Host                                                                                                    |                                    |                |           |                                    |           |              |  |  |
| Clerit Diamone       AC21100001034211         MQTT Version       3.1.x         Keep Alive       Go         Destante*                                                                                                    | Broker Port                                                                                                    | 1883                               |                |           |                                    |           |              |  |  |
| NQT Yession       3.1x         Keep Akee       60         00       s           Usemane*       Passood*         Cassood*         TLS CA Centhcates *         I.S. CA Centhcates *         I.S. CA Centhcates *         I.S. Cacle Centhcate *         I.S. Cacle Centhcate *         I.S. Cacle Centhcate *    Int Yespie          I.S. Cacle Centhcate *    Int Yespie          I.S. Cacle Centhcate *    Int Yespie          I.S. Cacle Centhcate *    Int Yespie          I.S. Cacle Centhcate *    Int Yespie          I.S. Cacle Centhcate *    Int Yespie          I.S. Cacle Centhcate *    Int Yespie          I.S. Cacle Centhcate *             I.S. Cacle Centhcate *                                                                      Binary ON1*                                                                                                    | Client ID                                                                                                    | Serial Number V ACZ1100001034211   |                |           |                                    |           |              |  |  |
| Keep Alle         60         s           Usernane *                                                                                                    | MQTT Version                                                                                                    | 3.1.x ×                            |                |           |                                    |           |              |  |  |
| Username *                                                                                                    | Keep Alive                                                                                                    | 60                                 | s              |           |                                    |           |              |  |  |
| Udentant*                                                                                                    |                                                                                                    |                                    |                |           |                                    |           |              |  |  |
| password*                                                                                                    | Username *                                                                                                    |                                    |                |           |                                    |           |              |  |  |
| T.S. CAC Certificates*                                                                                                    | Password *                                                                                                    |                                    |                |           |                                    |           |              |  |  |
| TLS Local Certificate *                                                                                                    | TLS CA Certificates *                                                                                                    |                                    |                |           |                                    |           |              |  |  |
| T.S. Local Cretificate * <ul> <li>I.S. Local Private Key*</li> <li>I.S. Local Private Key*</li> </ul> LWT Topic <ul> <li>I.S. Local Private Key*</li> <li>I.S. Local Private Key*</li> <li>I.S. Local Private Key*</li> </ul> LWT Topic <ul> <li>I.S. Local Private Key*</li> <li>I.S. Local Private Key*</li> </ul> LWT Topic <ul> <li>I.S. Local Private Key*</li> <li>I.S. Local Private Key*</li> </ul> Binary ND*       RoUTER/Mosennum%/STATUS/BINARY/IND <ul> <li>ROUTER/Mosennum%/STATUS/BINARY/IND</li> <li>ROUTER/Mosennum%/STATUS/BINARY/IND</li> <li>ROUTER/Mosennum%/STATUS/BINARY/IND</li> <li>ROUTER/Mosennum%/STATUS/BINARY/INT</li> <li>ROUTER/Mosennum%/STATUS/BINARY/INT</li></ul>                                                                                                    |                                                                                                    |                                    |                |           |                                    |           |              |  |  |
| TLS Local Private Key*         LWT Topic         LWT Massage         LWT QoS         Data Topic         Data Topic         Data Topic         Data Topic         Data Topic         Data Topic         Data Topic         Data Topic         Data Topic         ROUTER/%sernum%/STATUS/BINARY/INO         O v         Binary INO*         ROUTER/%sernum%/STATUS/BINARY/INO         O v         Binary OUTO*         ROUTER/%sernum%/STATUS/BINARY/IOUTO       O v         Binary OUTO*       ROUTER/%sernum%/STATUS/BINARY/IOUTO         ROUTER/%sernum%/STATUS/BINARY/IOUTO       O v         ROUTER/%sernum%/STATUS/BINARY/IOUTO       O v         ROUTER/%sernum%/STATUS/BINARY/IOUTO       O v         ROUTER/%sernum%/STATUS/BINARY/IOUTO       O v         ROUTER/%sernum%/STATUS/BINARY/IOUTO       No v         ROUTER/%sernum%/STATUS/BINARY/IOUTO       No v         ROUTER/%sernum%/STATUS/BINARY/IOUTO       No v         ROUTER/%sernum%/STATUS/BINARY/IOUTO       No v         ROUTER/%sernum%/STATUS/BINARY/IOUTO       No v         ROUTER/%sernum%/STATUS/BINARY/IOUTO       No v         ROUTER/%sernum%/STATUS/BINARY/IOU                                                                                                    | TLS Local Certificate *                                                                                                    |                                    |                |           |                                    |           |              |  |  |
| TS Load Phide Key*                                                                                                    |                                                                                                    |                                    |                |           |                                    |           |              |  |  |
| LVT Topic LVT Message LVT QoS O                                                                                                    | TLS Local Private Key *                                                                                                    |                                    |                |           |                                    |           |              |  |  |
| LWT Topic                                                                                                    |                                                                                                    |                                    |                |           |                                    |           |              |  |  |
| LWT Message       Image: Comparison of the comparison of the c                                         | LWT Topic                                                                                                    |                                    |                |           |                                    |           |              |  |  |
| LWT QoS       Image: Constraint of the constraint of the const                                         | LWT Message                                                                                                    |                                    |                | _         |                                    |           |              |  |  |
| Monitoring         Data Topic       Auto-send       Interval [5]         Binary IN0*       ROUTER/%sernum%/STATUS/BINARY/IN0       0 v       ROUTER/%sernum%/GET/BINARY/IN1       No       v         Binary IN1*       ROUTER/%sernum%/STATUS/BINARY/IN1       0 v       ROUTER/%sernum%/GET/BINARY/IN1       No       v         Binary OUT0*       ROUTER/%sernum%/STATUS/BINARY/OUT0       0 v       ROUTER/%sernum%/GET/BINARY/OUT1       No       v         Binary OUT0*       ROUTER/%sernum%/STATUS/BINARY/OUT0       0 v       ROUTER/%sernum%/GET/BINARY/OUT1       No       v         Binary OUT0*       ROUTER/%sernum%/STATUS/BINARY/OUT1       0 v       ROUTER/%sernum%/GET/JISAGE       No       v         Usage *       ROUTER/%sernum%/STATUS/JSAGE       0 v       ROUTER/%sernum%/GET/JISAGE       No       v         Mobile *       ROUTER/%sernum%/STATUS/JSAGE       0 v       ROUTER/%sernum%/GET/MOBILE       No       v         GNSS *       ROUTER/%sernum%/STATUS/JGNSS       0 v       ROUTER/%sernum%/STATUS/BINARY/OUT0       No       v         Binary OUT0 *       ROUTER/%sernum%/STATUS/LBNARY/OUT0       0 v       ROUTER/%sernum%/STATUS/BINARY/OUT0       No       v         Usary OUT0 *       ROUTER/%sernum%/STATUS/BINARY/OUT0       0 v                                                                                                    | LWT Q₀S                                                                                                    | 0~                                 |                |           |                                    |           |              |  |  |
| Data Topic         Qos         Request Topic         Auto-send         Interval [6]           Binary IN0*         ROUTER/%sernum%/STATUS/BINARY/IN0         0 × ROUTER/%sernum%/GET/BINARY/IN1         No            Binary IN1*         ROUTER/%sernum%/STATUS/BINARY/IN1         0 × ROUTER/%sernum%/GET/BINARY/IN1         No            Binary OUT0*         ROUTER/%sernum%/STATUS/BINARY/OUT0         0 × ROUTER/%sernum%/GET/BINARY/OUT0         No            Binary OUT0*         ROUTER/%sernum%/STATUS/BINARY/OUT0         0 × ROUTER/%sernum%/GET/BINARY/OUT1         No            Binary OUT0*         ROUTER/%sernum%/STATUS/BINARY/OUT1         0 × ROUTER/%sernum%/GET/BINARY/OUT1         No            Binary OUT1*         ROUTER/%sernum%/STATUS/INARY/OUT1         0 × ROUTER/%sernum%/GET/MABILE         No            Usage *         ROUTER/%sernum%/STATUS/INAGE         0 × ROUTER/%sernum%/GET/MOBILE         No            Mobile *         ROUTER/%sernum%/STATUS/GNSS         0 × ROUTER/%sernum%/GET/BINARY/OUT0         No            GNS *         ROUTER/%sernum%/STATUS/GNSS         0 × ROUTER/%sernum%/STATUS/BINARY/OUT0         No            Binary OUT0 *         ROUTER/%sernum%/SET/BINARY/OUT0         0 × ROUTER/%sernum%/STATUS/BINARY/OUT0         No                                                                                                    |                                                                                                    |                                    |                | Monito    | ing.                               |           |              |  |  |
| Binary IN0*       ROUTER/%sernum%/STATUS/BINARY/IN0 <ul> <li>ROUTER/%sernum%/GET/BINARY/IN1</li> <li>ROUTER/%sernum%/GET/BINARY/IN1</li> <li>ROUTER/%sernum%/GET/BINARY/IN1</li> <li>ROUTER/%sernum%/GET/BINARY/IN1</li> <li>ROUTER/%sernum%/GET/BINARY/IN1</li> <li>ROUTER/%sernum%/GET/BINARY/IN1</li> <li>ROUTER/%sernum%/GET/BINARY/OUT0</li> <li>ROUTER/%sernum%/GET/BINARY/OUT0</li> <li>ROUTER/%sernum%/GET/BINARY/OUT0</li> <li>ROUTER/%sernum%/GET/BINARY/OUT1</li> <li>ROUTER/%sernum%/GET/BINARY/OUT1</li> <li>ROUTER/%sernum%/GET/BINARY/OUT1</li> <li>ROUTER/%sernum%/GET/BINARY/OUT1</li> <li>ROUTER/%sernum%/GET/BINARY/OUT1</li> <li>ROUTER/%sernum%/GET/BINARY/OUT1</li> <li>ROUTER/%sernum%/GET/BINARY/OUT1</li> <li>ROUTER/%sernum%/GET/BINARY/OUT1</li> <li>ROUTER/%sernum%/GET/MOBILE</li> <li>ROUTER/%sernum%/GET/MOBILE</li> <li>ROUTER/%sernum%/GET/GNSS</li> <li>ROUTER/%sernum%/STATUS/GNSS</li> <li>ROUTER/%sernum%/GET/GNSS</li> <li>ROUTER/%sernum%/STATUS/GNSS</li> <li>ROUTER/%sernum%/STATUS/BINARY/OUT0</li> <li>ROUTER/%sernum%/STATUS/GNSS</li> <li>ROUTER/%sernum%/STATUS/BINARY/OUT0</li> <li>ROUTER/%sernum%/SET/BINARY/OUT0</li> <li>ROUTER/%sernum%/STATUS/BINARY/OUT0</li> <li>ROUTER/%sernum%/SET/BINARY/OUT0</li> <li>ROUTER/%sernum%/SET/BINARY/OUT1</li> <li>ROUTER/%sernum%/SET/BINARY/OUT1</li> <li>ROUTER/%sernum%/SET/BINARY/OUT1</li> <li>ROUTER/%sernum%/SET/BINARY/OUT1</li> <li>ROUTER/%sernum%/SET/BINARY/OUT1</li> <li>ROUTER/%sernum%/SET/BINARY/OUT1</li> <li>ROUTER/%sernum%/SET/BINARY/OUT1</li> <li>ROUTER/%sernum%/SET/BINARY/OUT1<td></td><td>Data Topic</td><td></td><td>QoS</td><td>Request Topic</td><td>Auto-send</td><td>Interval [s]</td></li></ul>                                                                                                    |                                                                                                    | Data Topic                         |                | QoS       | Request Topic                      | Auto-send | Interval [s] |  |  |
| Binary IN1*       ROUTER/%sernum%/STATUS/BINARY/IN1       V       ROUTER/%sernum%/GET/BINARY/IN1       No         Binary OUT0*       ROUTER/%sernum%/STATUS/BINARY/OUT0       V       ROUTER/%sernum%/GET/BINARY/OUT0       No         Binary OUT1*       ROUTER/%sernum%/STATUS/BINARY/OUT1       V       ROUTER/%sernum%/GET/BINARY/OUT1       No         Health*       ROUTER/%sernum%/STATUS/BINARY/OUT1       V       ROUTER/%sernum%/GET/HEALTH       No         Usage*       ROUTER/%sernum%/STATUS/USAGE       O       ROUTER/%sernum%/GET/JOAGE       No         Mobile*       ROUTER/%sernum%/STATUS/MOBILE       O       ROUTER/%sernum%/GET/MOBILE       No       Image         GNSS*       ROUTER/%sernum%/STATUS/GNSS       O       ROUTER/%sernum%/GET/MOBILE       No       Image         Binary OUT0*       ROUTER/%sernum%/STATUS/GNSS       O       ROUTER/%sernum%/GET/JOUT0       No       Image         Binary OUT0*       ROUTER/%sernum%/SET/BINARY/OUT0       O       ROUTER/%sernum%/STATUS/BINARY/OUT0       ROUTER/%sernum%/STATUS/BINARY/OUT0         Binary OUT0*       ROUTER/%sernum%/SET/BINARY/OUT1       O       ROUTER/%sernum%/STATUS/BINARY/OUT0       ROUTER/%sernum%/STATUS/BINARY/OUT0         Binary OUT0*       ROUTER/%sernum%/SET/BINARY/OUT1       O       ROUTER/%sernum%/STATUS/BINARY/OUT0       ROUTER/%sernum%/STATUS/BINARY/OUT0                                                                                                    | Binary IN0 *                                                                                                    | ROUTER/%sernum%/STAT               | US/BINARY/IN0  | 0~        | ROUTER/%sernum%/GET/BINARY/IN0     | No v      | 1            |  |  |
| Binary OUT0*       ROUTER/%sernum%/STATUS/BINARY/OUT0       Image: ROUTER/%sernum%/STATUS/BINARY/OUT1       Image: ROUTER/%sernum%/STATUS/BINARY/OUT1       Image: ROUTER/%sernum%/STATUS/BINARY/OUT1       Image: ROUTER/%sernum%/STATUS/BINARY/OUT1       Image: ROUTER/%sernum%/STATUS/HEALTH       Image: ROUTER/%sernum%/STATUS/JSAGE       Image: ROUTER/%sernum%/STATUS/JSAGE       Image: ROUTER/%sernum%/STATUS/USAGE       Image: ROUTER/%sernum%/STATUS/USAGE       Image: ROUTER/%sernum%/STATUS/USAGE       Image: ROUTER/%sernum%/STATUS/USAGE       Image: ROUTER/%sernum%/STATUS/USAGE       Image: ROUTER/%sernum%/STATUS/MOBILE       Image: ROUTER/%sernum%/STATUS/MOBILE       Image: ROUTER/%sernum%/STATUS/MOBILE       Image: ROUTER/%sernum%/STATUS/MOBILE       Image: ROUTER/%sernum%/STATUS/MOBILE       Image: ROUTER/%sernum%/STATUS/GNSS       Image: ROUTER/%sernum%/STATUS/BINARY/OUT0       Image: ROUTER/%sernum%/STATUS/BINARY/OUT0       Image: ROUTER/%sernum%/STATUS/BINARY/OUT0       Image: ROUTER/%sernum%/STATUS/BINARY/OUT0       Image: ROUTER/%sernum%/STATUS/BINARY/OUT0       Image: ROUTER/%sernum%/STATUS/BINARY/OUT0       Image: ROUTER/%sernum%/STATUS/BINARY/OUT0       Image: ROUTER/%sernum%/STATUS/BINARY/OUT0       Image: ROUTER/%sernum%/STATUS/BINARY/OUT1       Image: ROUTER/%sernum%/STATUS/BINARY/OUT1       Image: ROUTER/%sernum%/STATUS/BINARY/OUT0       Image: ROUTER/%sernum%/STATUS/BINARY/OUT0       Image: ROUTER/%sernum%/STATUS/BINARY/OUT0       Image: ROUTER/%sernum%/STATUS/BINARY/OUT0       Image: ROUTER/%sernum%/STATUS/BINARY/OUT0       Image: ROUTER/%sernum%/STATUS/BINARY/OUT0       Image: ROUTER/%sernum%/STATUS/BINARY/OUT0       Image: ROUTER/%sernum                                                                                                    | Binary IN1 *                                                                                                    | ROUTER/%sernum%/STAT               | US/BINARY/IN1  | 0~        | ROUTER/%sernum%/GET/BINARY/IN1     | No v      | •            |  |  |
| Binary OUT1* ROUTER/%sernum%/STATUS/BINARY/OUT1 ROUTER/%sernum%/STATUS/BINARY/OUT1 ROUTER/%sernum%/STATUS/HEALTH ROUTER/%sernum%/STATUS/JAGE ROUTER/%sernum%/STATUS/JAGE ROUTER/%sernum%/STATUS/JAGE ROUTER/%sernum%/STATUS/JAGE ROUTER/%sernum%/STATUS/JAGE ROUTER/%sernum%/STATUS/JAGE ROUTER/%sernum%/STATUS/JAGE ROUTER/%sernum%/STATUS/JAGE ROUTER/%sernum%/STATUS/JAGE ROUTER/%sernum%/STATUS/JAGE ROUTER/%sernum%/STATUS/JAGE ROUTER/%sernum%/STATUS/JAGE ROUTER/%sernum%/STATUS/GNSS ROUTER/%sernum%/GET/GNSS ROUTER/%sernum%/STATUS/GNSS ROUTER/%sernum%/STATUS/BINARY/OUT0 ROUTER/%sernum%/STATUS/INARY/OUT0 ROUTER/%sernum%/STATUS/INARY/OUT0 ROUTER/%sernum%/STATUS/INARY/OUT0 ROUTER/%sernum%/STATUS/BINARY/OUT1 ROUTER/%sernum%/STATUS/BINARY/OUT1 ROUTER/%sernum%/INFO/PRODUCT ROUTER/%sernum%/GET/FIRMWARE ROUTER/%sernum%/GET/FIRMWARE ROUTER/%sernum%/GET/FIRMWARE ROUTER/%sernum%/GET/FIRMWARE ROUTER/%sernum%/GET/FIRMWARE ROUTER/%sernum%/GET/FIRMWARE ROUTER/%sernum%/GET/FIRMWARE ROUTER/%sernum%/GET/IDENTIFIERS ROUTER/%sernum%/GET/IDENTIFIERS ROUTER/%sernum%/GET/IDENTIFIERS ROUTER/%sernum%/GET/BINARY/OUT1 ROUTER/%sernum%/GET/IDENTIFIERS ROUTER/%sernum%/GET/IDENTIFIERS ROUTER/%sernum%/GET/IDENTIFIERS ROUTER/%sernum%/GET/IDENTIFIERS ROUTER/%sernum%/GET/IDENTIFIERS ROUTER/%sernum%/GET/IDENTIFIERS ROUTER/%sernum%/GET/IDENTIFIERS ROUTER/%sernum%/GET/IDENTIFIERS ROUTER/%sernum%/GET/IDENTIFIERS ROUTER/%sernum%/GET/IDENTIFIERS ROUTER/%sernum%/GET/IDENTIFIERS ROUTER/%sernum%/GET/IDENTIFIERS ROUTE | Binary OUT0 *                                                                                                    | ROUTER/%sernum%/STAT               | US/BINARY/OUT0 | 0~        | ROUTER/%sernum%/GET/BINARY/OUT0    | No v      |              |  |  |
| Health*       ROUTER/%sernum%/STATUS/HEALTH       Image Router/%sernum%/GET/HEALTH       No         Usage*       ROUTER/%sernum%/STATUS/USAGE       Image Router/%sernum%/GET/USAGE       No         Mobile*       ROUTER/%sernum%/STATUS/MOBILE       Image Router/%sernum%/GET/MOBILE       No         GNSS*       ROUTER/%sernum%/STATUS/MOBILE       Image Router/%sernum%/GET/MOBILE       No         GNSS*       ROUTER/%sernum%/STATUS/GNSS       Image Router/%sernum%/GET/MOBILE       No         GNSS*       ROUTER/%sernum%/SET/BINARY/OUTO       Image Router/%sernum%/GET/GNSS       No         Binary OUTO*       ROUTER/%sernum%/SET/BINARY/OUTO       Image Router/%sernum%/STATUS/BINARY/OUTO       Image Router/%sernum%/STATUS/BINARY/OUTO         Binary OUTO*       ROUTER/%sernum%/SET/IBINARY/OUTI       Image Router/%sernum%/STATUS/BINARY/OUTI       Image Router/%sernum%/STATUS/LED/USER         Binary OUTO*       ROUTER/%sernum%/SET/LED/USER       Image Router/%sernum%/STATUS/LED/USER       Image Router/%sernum%/STATUS/LED/USER         User LED*       Data Topic       QoS       Request Topic       Auto-send         Product *       ROUTER/%sernum%/INFO/PRODUCT       Image Router Router/%sernum%/GET/IPRODUCT       Image Router Router/%sernum%/GET/IPRODUCT         Firmware *       ROUTER/%sernum%/INFO/IDENTIFIERS       Image Router Router Router/%sernum%/GET/IDENTIFIERS       Image Router Ro                                                                                                    | Binary OUT1 *                                                                                                    | ROUTER/%sernum%/STAT               | US/BINARY/OUT1 | 0~        | ROUTER/%sernum%/GET/BINARY/OUT1    | No v      | •            |  |  |
| Usage*       ROUTER/%sernum%/STATUS/USAGE       0 × ROUTER/%sernum%/GET/USAGE       No v         Mobile*       ROUTER/%sernum%/STATUS/MOBILE       0 × ROUTER/%sernum%/GET/MOBILE       No v         GNSS*       ROUTER/%sernum%/STATUS/GNSS       0 × ROUTER/%sernum%/GET/GNSS       No v         GNSS*       Controlling       No       v         Command Topic       QoS Confirmation Topic       No       v         Binary OUT0*       ROUTER/%sernum%/SET/BINARY/OUT0       0 × ROUTER/%sernum%/STATUS/BINARY/OUT0       No       v         Binary OUT1*       ROUTER/%sernum%/SET/BINARY/OUT1       0 × ROUTER/%sernum%/STATUS/BINARY/OUT1       V       No       v         User LED*       ROUTER/%sernum%/SET/JBINARY/OUT1       0 × ROUTER/%sernum%/STATUS/BINARY/OUT1       V       No       v         Product*       ROUTER/%sernum%/SET/JBINARY/OUT1       0 × ROUTER/%sernum%/STATUS/BINARY/OUT1       V       No       v         Product*       ROUTER/%sernum%/INFO/PRODUCT       0 × ROUTER/%sernum%/GET/PRODUCT       Auto-send         Firmware *       ROUTER/%sernum%/INFO/FIRMWARE       0 × ROUTER/%sernum%/GET/IENNWARE       No v       v         Identifiers*       ROUTER/%sernum%/INFO/IDENTIFIERS       0 × ROUTER/%sernum%/GET/IDENTIFIERS       v       auto-send         * can be blank       Available to                                                                                                    | Health *                                                                                                    | ROUTER/%sernum%/STAT               | US/HEALTH      | 0~        | ROUTER/%sernum%/GET/HEALTH         | No v      | •            |  |  |
| Mobile *       ROUTER/%sernum%/STATUS/MOBILE       Image: Controlling       Image: Controlling         GNSS *       Command Topic       QoS       Confirmation Topic         Binary OUT0 *       ROUTER/%sernum%/SET/BINARY/OUT0       Image: RoUTER/%sernum%/STATUS/BINARY/OUT0         Binary OUT0 *       ROUTER/%sernum%/SET/BINARY/OUT0       Image: RoUTER/%sernum%/STATUS/BINARY/OUT0         Binary OUT0 *       ROUTER/%sernum%/SET/BINARY/OUT1       Image: RoUTER/%sernum%/STATUS/BINARY/OUT1         User LED *       ROUTER/%sernum%/SET/LED/USER       Image: RoUTER/%sernum%/STATUS/BINARY/OUT1         User LED *       Data Topic       QoS       RoUTER/%sernum%/STATUS/LED/USER         Product *       ROUTER/%sernum%/INFO/PRODUCT       Image: RoUTER/%sernum%/GET/PRODUCT       Auto-send         Firmware *       ROUTER/%sernum%/INFO/PRODUCT       Image: RoUTER/%sernum%/GET/FIRMWARE       Image: RoUTER/%sernum%/GET/FIRMWARE         Identifiers *       ROUTER/%sernum%/INFO/IDENTIFIERS       Image: RoUTER/%sernum%/GET/IDENTIFIERS       Image: RoUTER/%sernum%/GET/IDENTIFIERS         * can be blank       Available topic variables:       Swernum%, Swernum%, Swernum                                                                                                    | Usage *                                                                                                    | ROUTER/%sernum%/STAT               | US/USAGE       | 0~        | ROUTER/%sernum%/GET/USAGE          | No v      |              |  |  |
| GNSS*       ROUTER/%sernum%/STATUS/GNSS       Image: Router/%sernum%/GET/GNSS       No         Constant       Controlling         Command Topic       QoS       Confirmation Topic         Binary OUT0*       ROUTER/%sernum%/SET/BINARY/OUT0       Image: Router/%sernum%/STATUS/BINARY/OUT0         Binary OUT1*       ROUTER/%sernum%/SET/BINARY/OUT1       Image: Router/%sernum%/SET/LED/USER         Binary OUT1*       ROUTER/%sernum%/SET/LED/USER       Image: Router/%sernum%/STATUS/BINARY/OUT1         User LED*       ROUTER/%sernum%/SET/LED/USER       Image: Router/%sernum%/STATUS/LED/USER         Product *       ROUTER/%sernum%/INFO/PRODUCT       Image: Router/%sernum%/GET/PRODUCT         Firmware *       ROUTER/%sernum%/INFO/FIRMWARE       Image: Router/%sernum%/GET/FIRMWARE       Image: Router/%sernum%/INFO/FIRMWARE         * can be blank       Router/%sernum%/INFO/IDENTIFIERS       Image: Router/%sernum%/GET/IDENTIFIERS       Image: Router/%sernum%/GET/IDENTIFIERS                                                                                                    | Mobile *                                                                                                    | ROUTER/%sernum%/STAT               | US/MOBILE      | 0~        | ROUTER/%sernum%/GET/MOBILE         | No v      |              |  |  |
| Controlling         Controlling         Binary OUT0 *       ROUTER/%sernum%/SET/BINARY/OUT0       © ~ ROUTER/%sernum%/STATUS/BINARY/OUT0         Binary OUT1 *       ROUTER/%sernum%/SET/BINARY/OUT1       © ~ ROUTER/%sernum%/STATUS/BINARY/OUT1         User LED *       ROUTER/%sernum%/SET/LED/USER       © ~ ROUTER/%sernum%/STATUS/BINARY/OUT1         User LED *       ROUTER/%sernum%/SET/LED/USER       © ~ ROUTER/%sernum%/STATUS/LED/USER         Information         Data Topic       QoS Request Topic       Auto-send         Product *       ROUTER/%sernum%/INFO/PRODUCT       © ~ ROUTER/%sernum%/GET/PRODUCT       Image: Router/%sernum%/INFO/FIRMWARE         Identifiers *       ROUTER/%sernum%/INFO/FIRMWARE       © ~ ROUTER/%sernum%/GET/FIRMWARE       Image: Router/%sernum%/INFO/FIRMWARE         * can be blank       Available topic variables: %sernum%, %uuid%, %imel%, %iecid%, %eth0ipv4%, %eth0ipv6%, %eth1ipa<%, %eth1ipv4%, %eth1ipv6%, %clientid%                                                                                                    | GNSS *                                                                                                    | ROUTER/%sernum%/STAT               | US/GNSS        | 0~        | ROUTER/%sernum%/GET/GNSS           | No v      | •            |  |  |
| Command Topic       QoS       Confirmation Topic         Binary OUT0*       ROUTER/%sernum%/SET/BINARY/OUT0 <ul> <li>ROUTER/%sernum%/SET/BINARY/OUT1</li> <li>ROUTER/%sernum%/SET/BINARY/OUT1</li> <li>ROUTER/%sernum%/SET/LED/USER</li> <li>ROUTER/%sernum%/STATUS/BINARY/OUT1</li> <li>ROUTER/%sernum%/STATUS/BINARY/OUT1</li> </ul> User LED*         ROUTER/%sernum%/SET/LED/USER <ul> <li>ROUTER/%sernum%/STATUS/BINARY/OUT1</li> <li>ROUTER/%sernum%/STATUS/BINARY/OUT1</li> </ul> <ul> <li>ROUTER/%sernum%/STATUS/BINARY/OUT1</li> <li>ROUTER/%sernum%/SET/LED/USER</li> <li>ROUTER/%sernum%/INFO/PRODUCT</li> <li>ROUTER/%sernum%/INFO/PRODUCT</li> <li>ROUTER/%sernum%/INFO/FIRMWARE</li> <li>ROUTER/%sernum%/INFO/FIRMWARE</li> <li>ROUTER/%sernum%/INFO/IENTIFIERS</li> <li>ROUTER/%sernum%/INFO/IDENTIFIERS</li> <li>ROUTER/%sernum%/GET/IDENTIFIERS</li> <li>ROUTER/%sernum%/GET/IDENTIFIERS</li> </ul> * can be blank           Available topic variables: %sernum%, %uuid%, %imei%, %iccid%, %eth0mac%, %eth0ipv4%, %eth0ipv4%, %eth1ipv4%, %eth1ipv5%, %clientid%                                                                                                    |                                                                                                    |                                    |                | Control   | ling                               |           |              |  |  |
| Binary OUT0*       ROUTER/%sernum%/SET/BINARY/OUT0       Image: ROUTER/%sernum%/SET/BINARY/OUT1         Binary OUT1*       ROUTER/%sernum%/SET/BINARY/OUT1       Image: ROUTER/%sernum%/SET/US/BINARY/OUT1         User LED*       ROUTER/%sernum%/SET/LED/USER       Image: ROUTER/%sernum%/STATUS/BINARY/OUT1         Data Topic       QoS Request Topic       Auto-send         Product*       ROUTER/%sernum%/INFO/PRODUCT       Image: ROUTER/%sernum%/GET/PRODUCT       Image: ROUTER/%sernum%/GET/PRODUCT         Firmware *       ROUTER/%sernum%/INFO/FIRMWARE       Image: ROUTER/%sernum%/GET/FIRMWARE       Image: ROUTER/%sernum%/GET/FIRMWARE         Identifiers *       ROUTER/%sernum%/INFO/IDENTIFIERS       Image: ROUTER/%sernum%/GET/IDENTIFIERS       Image: Router Router R/%sernum%/GET/IDENTIFIERS         * can be blank       Available topic variables: %sernum%, %uuld%, %imel%, %iccid%, %eth0mac%, %eth0ipv4%, %eth0ipv4%, %eth1ipv4%, %eth1ipv5%, %clientid%       Ketholpv4%, %eth0ipv4%, %eth1ipv4%, %eth1ipv5%, %clientid%                                                                                                    |                                                                                                    | Command Topic                      |                | QoS       | Confirmation Topic                 |           |              |  |  |
| Binary OUT1*       ROUTER/%sernum%/SET/BINARY/OUT1 <ul> <li>ROUTER/%sernum%/SET/BINARY/OUT1</li> <li>ROUTER/%sernum%/STATUS/BINARY/OUT1</li> </ul> User LED*       ROUTER/%sernum%/SET/LED/USER <ul> <li>ROUTER/%sernum%/STATUS/LED/USER</li> <li>ROUTER/%sernum%/STATUS/LED/USER</li> </ul> Product *       Data Topic       QoS Request Topic       Auto-send         Product *       ROUTER/%sernum%/INFO/PRODUCT <ul> <li>ROUTER/%sernum%/INFO/FIRMWARE</li> <li>ROUTER/%sernum%/GET/FIRMWARE</li> <li>ROUTER/%sernum%/INFO/IDENTIFIERS</li> <li>ROUTER/%sernum%/GET/IDENTIFIERS</li> </ul> * can be blank         Available topic variables: %sernum%, suuid%, %imei%, %iccid%, %eth0mac%, %eth0ipv4%, %eth0ipv6%, %eth1ipv4%, %eth1ipv6%, %clientid%                                                                                                    | Binary OUT0 *                                                                                                    | ROUTER/%sernum%/SET/E              | BINARY/OUT0    | 0~        | ROUTER/%sernum%/STATUS/BINARY/OUT0 |           |              |  |  |
| User LED*       ROUTER/%sernum%/SET/LED/USER       ROUTER/%sernum%/STATUS/LED/USER         Information       Information         Product *       Data Topic       QoS       Request Topic       Auto-send         Product *       ROUTER/%sernum%/INFO/PRODUCT       0 ~ ROUTER/%sernum%/GET/PRODUCT       No ~         Firmware *       ROUTER/%sernum%/INFO/FIRMWARE       0 ~ ROUTER/%sernum%/GET/FIRMWARE       No ~         Identifiers *       ROUTER/%sernum%/INFO/IDENTIFIERS       ~ ROUTER/%sernum%/GET/IDENTIFIERS       *         * can be blank       Available topic variables: %sernum%, suuid%, %ime%, %iccid%, %eth0mac%, %eth0ipv6%, %eth1mac%, %eth1ipv6%, %clientid%       *                                                                                                    | Binary OUT1 *                                                                                                    | ROUTER/%sernum%/SET/E              | BINARY/OUT1    | 0~        | ROUTER/%sernum%/STATUS/BINARY/OUT1 |           |              |  |  |
| Information         Data Topic       QoS Request Topic       Auto-send         Product *       ROUTER/%sernum%/INFO/PRODUCT       0 ~ ROUTER/%sernum%/GET/PRODUCT       No ~         Firmware *       ROUTER/%sernum%/INFO/FIRMWARE       0 ~ ROUTER/%sernum%/GET/FIRMWARE       No ~         Identifiers *       ROUTER/%sernum%/INFO/IDENTIFIERS       0 ~ ROUTER/%sernum%/GET/IDENTIFIERS       *         * can be blank       Available topic variables: %sernum%, %uuid%, %imel%, %iccid%, %eth0ipv4%, %eth0ipv6%, %eth1ipv4%, %eth1ipv6%, %clientid%       *                                                                                                    | User LED *                                                                                                    | ROUTER/%sernum%/SET/L              | .ED/USER       | 0~        | ROUTER/%sernum%/STATUS/LED/USER    |           |              |  |  |
| Data Topic       QoS       Request Topic       Auto-send         Product *       ROUTER/%sernum%/INFO/PRODUCT       Image: Content of the sernum%/INFO/FIRMWARE       Image: Content of the sernum%/INFO/FIRMWARE <td< td=""><td colspan="6">Information</td></td<>                                                                                                    | Information                                                                                                    |                                    |                |           |                                    |           |              |  |  |
| Product *       ROUTER/%sernum%/INFO/PRODUCT       0 、 ROUTER/%sernum%/GET/PRODUCT         Firmware *       ROUTER/%sernum%/INFO/FIRMWARE       0 、 ROUTER/%sernum%/GET/FIRMWARE       No         Identifiers *       ROUTER/%sernum%/INFO/IDENTIFIERS       0 、 ROUTER/%sernum%/GET/IDENTIFIERS         * can be blank<br>Available topic variables: %sernum%, %uuid%, %imel%, %iccid%, %eth0mac%, %eth0ipv6%, %eth1mac%, %eth1ipv6%, %clientid%                                                                                                    | Data Topic QoS Request Topic Auto-ser                                                                                                    |                                    |                | Auto-send |                                    |           |              |  |  |
| Firmware *       ROUTER/%sernum%/INFO/FIRMWARE       O ×       ROUTER/%sernum%/GET/FIRMWARE       No       ×         Identifiers *       ROUTER/%sernum%/INFO/IDENTIFIERS       O ×       ROUTER/%sernum%/GET/IDENTIFIERS       Image: Comparison of the comparison of the com                                                                                                    | Product *                                                                                                    | ROUTER/%sernum%/INFO               | /PRODUCT       | 0~        | ROUTER/%sernum%/GET/PRODUCT        |           |              |  |  |
| Identifiers *       ROUTER/%sernum%/INFO/IDENTIFIERS       ROUTER/%sernum%/GET/IDENTIFIERS         * can be blank       Available topic variables: %sernum%, %uuid%, %imei%, %iccid%, %eth0mac%, %eth0ipv4%, %eth0ipv6%, %eth1ipv4%, %eth1ipv6%, %clientid%         Apply       Apply                                                                                                    | Firmware *                                                                                                    | ROUTER/%sernum%/INFO               | /FIRMWARE      | 0~        | ROUTER/%sernum%/GET/FIRMWARE       | No v      | •            |  |  |
| * can be blank<br>Available topic variables: %sernum%, %uuid%, %imei%, %iccid%, %eth0mac%, %eth0ipv4%, %eth0ipv6%, %eth1mac%, %eth1ipv4%, %eth1ipv6%, %clientid%<br>Apply                                                                                                    | Identifiers *                                                                                                    | * ROUTER/%sernum%/INFO/IDENTIFIERS |                |           | ROUTER/%sernum%/GET/IDENTIFIERS    |           |              |  |  |
| Available topic variables: %sernum%, %uuid%, %imei%, %iccid%, %eth0mac%, %eth0ipv4%, %eth0ipv6%, %eth1mac%, %eth1ipv4%, %eth1ipv6%, %clientid%                                                                                                    | * can be blank                                                                                                    | * can be blank                     |                |           |                                    |           |              |  |  |
| Apply                                                                                                    | Available topic variables: %sernum%, %uuid%, %imei%, %iccid%, %eth0mac%, %eth0ipv4%, %eth0ipv6%, %eth1mac%, %eth1ipv4%, %eth1ipv6%, %clientid% |                                    |                |           |                                    |           |              |  |  |
|                                                                                                    | Apply                                                                                                    |                                    |                |           |                                    |           |              |  |  |

Figure 2: Configuration

| Item                  | Description                                                                                                    |
|-----------------------|----------------------------------------------------------------------------------------------------|
| Enable MQTT Manager   | Enabled, MQTT Manager functionality of the module is turned on.                                                                                                    |
| Broker Host           | Enter IP address or domain name of MQTT broker.                                                                                                    |
| Broker Port           | Enter Broker Server Port Number (1-65535).                                                                                                    |
| Client ID             | String used as the client identifier to the broker. You can choose from the router unique IDs or insert your own.                                                                                                   |
| MQTT Version          | Select MQTT version.                                                                                                    |
| Keep Alive            | Enter MQTT Keep-Alive interval (1-3600).                                                                                                    |
| Username              | Enter username to connect to the broker if it is re-<br>quired.                                                                                                    |
| Password              | Enter password to connect to the broker if it is required.                                                                                                    |
| TLS CA Certificates   | If you use TLS connection, enter Certificate Authority certificate.                                                                                                    |
| TLS Local Certificate | If you use TLS connection, enter the router local cer-<br>tificate.                                                                                                    |
| TLS Local Private Key | If you use TLS connection, enter the router local private key.                                                                                                    |
| LWT Topic             | Enter topic of the message that will broker send to<br>connected subscribers, when one of the routers will<br>disconnect or stop to communicate. (so called Last<br>Will and Testament feature)                     |
| LWT Message           | Enter content of the message that will broker send to<br>connected subscribers, when one of the routers will<br>disconnect or stop to communicate. (so called Last<br>Will and Testament feature)                   |
| LWT QoS               | Select Quality of Service level of the message that<br>will broker send to connected subscribers, when one<br>of the routers will disconnect or stop to communicate.<br>(so called Last Will and Testament feature) |
| Monitoring            | See chapter 2.1.1                                                                                                    |
| Controlling           | See chapter 2.1.2                                                                                                    |
| Information           | See chapter 2.1.3                                                                                                    |

| Table 1. | Settings | Example | Items   | Description |
|----------|----------|---------|---------|-------------|
| Table I. | ocunys   |         | 1101113 | Description |

### **ADVANTECH**

#### 2.1.1 Monitoring

These are messages that contain a value of some change of a data. A message like this will be sent to the user on request using a *special message* (see more in chapter 3). It can also be sent when the value changes or in regular intervals. If it is sent based on a change of data it should be noted that the state is a sample at some frequency so very fast changes may not be detected (E.g. when the state of a binary input changes for only a millisecond). In addition the user can set the topic of the message being sent (Data Topic) and the topic of the message the user can request (Request Topic) for each monitored data.

#### 2.1.2 Controlling

These are messages that the user can use to control the router. For example, the user LED can be turned on / off by sending the correct message. "Command Topic" is the topic of the message the user sends to the router. "Confirm Topic" is the topic of the message sent by the router to confirm that the command has been done.

#### 2.1.3 Information

These are messages similar to Monitoring but these are just data that do not change (e.g. product name), therefore it is not necessary to send them multiple times. They are only sent on request. The exception is the firmware version, which changes during the update, thus it can be set to be sent automatically.

For all topics the message can be disabled by omitting the topic field empty. In this case, the related message is not sent. For example, if the user leaves "Data Topic" blank at "Binary IN0" this information will not be sent and the user cannot request it. It is simply forbidden. Another example: If the user does not fill in "Confirmation Topic" in Controlling he can send a command that will be executed but he will not receive confirmation of the successful result.

The user can use variables in message topics (see Table 2).

| Variable   | Example                                                                                  |
|------------|------------------------------------------------------------------------------------------|
| %sernum%   | Will be replaced by device serial number.<br>Example: "ACZ119900000652"                  |
| %suuid%    | Will be replaced by router UUID.<br>Example: "a13cf7db-810f-4cec-afa8-bcbda3c285a8"      |
| %imei%     | Will be replaced by IMEI number.<br>Example: "861536030196001"                           |
| %iccid%    | Will be replaced by identification number of SIM card.<br>Example: "8944200102388043468" |
| %eth0mac%  | Will be replaced by eth0 MAC address.<br>Example: "02:AD:FF:00:00:65"                    |
| %eth0ipv4% | Will be replaced by eth0 IPv4 address.<br>Example: "192.168.1.1"                         |
| %eth0ipv6% | Will be replaced by eth0 IPv6 address.<br>Example: "fd00:a40::65"                        |
| %eht1mac%  | Will be replaced by eth1 MAC address.<br>Example: "02:AD:FF:01:00:65"                    |
| %eth1ipv4% | Will be replaced by eth1 IPv4 address.<br>Example: "192.168.1.2"                         |
| %eth1ipv6% | Will be replaced by eth1 IPv6 address.<br>Example: "fd00:a41::65"                        |
| %clientid% | Will be replaced by client ID of the router.                                             |
|            |                                                                                          |

Table 2: Variables Description

### 2.2 licenses

This section covers information about licenses listed below in the Figure 3. By clicking on the specific *License* button the user will open up a text file which describes copyright terms and agreements of the specific license. The user can find more information about specific items online.

| MQTT Manager Licenses |                     |                  |  |  |
|-----------------------|---------------------|------------------|--|--|
| Project               | License             | More Information |  |  |
| gpsd                  | BSD                 | License          |  |  |
| json-c                | MIT                 | License          |  |  |
| OpenSSL               | OpenSSL and SSLeay  | License          |  |  |
| Paho                  | EDL 1.0 and EPL 2.0 | License          |  |  |

Figure 3: Licenses

### 3. Format of Messages

This section describes and includes examples of the MQTT messages used in communication between the MQTT Manager and customer's MQTT client.

#### 3.1 Monitoring Examples

#### **Binary IN0**

• Data message: {"binary": {"in0": B}}

Where *B* is binary value 0 or 1.

Example:
{"binary": {"in0": 1}}

• *Request message:* Empty message, choose the correct topic how it is defined in the settings.

#### **Binary IN1**

- Data message: {"binary": {"in1": B}}
  Where B is binary value 0 or 1.
  Example: {"binary": {"in1": 1}}
- *Request message:* Empty message, choose the correct topic how it is defined in the settings.

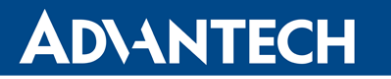

#### **Binary OUT0**

```
Data message:
{"binary": {"out0": B}}
Where B is binary value 0 or 1.
Example:
{"binary": {"out0": 1}}
```

• *Request message:* Empty message, choose the correct topic how it is defined in the settings.

#### **Binary OUT1**

• Data message: {"binary": {"out1": B}}

Where *B* is binary value 0 or 1.

Example:
{"binary": {"out1": 1}}

• *Request message:* Empty message, choose the correct topic how it is defined in the settings.

#### Health

• Data message: {"health": {"temperature": T, "voltage": V, "battery": B}}

Where T is the temperature in Celsius degrees as an integer, V is the current supply voltage in Volts as a decimal number, and B is the RTC battery status as "OK" or "Empty".

Not all routers have all the information available, for example v2i type of routers does not communicate the temperature. In this case, the relevant information is skipped.

- Example:
  {"health": {"temperature": 36, "voltage": 11.7, "battery": "OK"}}
- Request message:

Empty message, choose the correct topic how it is defined in the settings.

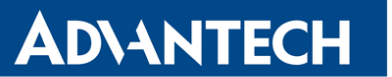

#### Usage

```
• Data message:
```

```
{"usage": {"cpu": C, "ram": {"total": T, "used": U, "percentage": P}}}
```

Where *C* is the CPU usage in percentage as a decimal number, *T* is the total amount of RAM in bytes as an integer, U is the used RAM in bytes as an integer, and *P* is the used RAM in percent as a decimal number.

```
Example:
{"usage": {"cpu": 10.3, "ram": {"total": 521654272, "used": 28209152,
"percentage": 5.4}}}
```

Request message:

Empty message, choose the correct topic how it is defined in the settings.

#### Mobile

• Data message:

```
{"mobile": [{"sim": S, "technology": T, "operator": 0, "plmn": P,
"cell": C, "lac": L, "channel": H, "signal": {"strength": R, "quality": Q},
"uptime": U, "ipv4: I4," ipv6 ", I6}, ...]}
```

Where *S* is the number of the currently selected SIM cards 1 or 2, *T* is mobile technology as a string, *O* is operator as a string, *P* is PLMN as an integer, *C* is a cell number as an integer, *H* is a channel number as an integer, *R* is a signal strength in dBm as an integer, *Q* is the signal quality in dB as an integer, *U* is the uptime connection as a string, *I4* is the IPv4 address as a string, and *I6* is the IPv6 address as a string. "*Mobile*" is an array due to multiple cellular modules. With Smart Motion, there will be two items in the field. The "*sim*" data should always be present, other data only when the connection is active. IP addresses do not have to be set both.

Example:

```
{"mobile": [{"sim": 1, "technology": "LTE", "operator": "T-Mobile", "plmn": 23003,
"cell": 10804, "lac": 947, "channel": 1849, "signal": {"strength": -91,
"quality": -6}, "uptime": "0 days, 11 hours, 18 minutes", "ipv4": "10.80.0.27"}]}
```

• Request message:

Empty message, choose the correct topic how it is defined in the settings.

### 3.2 Controlling Examples

#### **Binary OUT0**

• Controlling message: {"binary": {"out0": B}}

Where B is binary value 0 or 1.
Example:
{"binary": {"out0": 1}}

• Confirmation message: It's the same, but with a different topic.

#### **Binary OUT1**

• Controlling message: {"binary": {"out1": B}}

Where *B* is binary value 0 or 1.

Example:
{"binary": {"out1": 1}}

• Confirmation message: It's the same, but with a different topic.

#### User LED

• Controlling message: {"led": {"user": B}}

Where *B* is binary value 0 or 1.

Example:
{"led": {"user": 1}}

• Confirmation message: It's the same, but with a different topic.

### **ADVANTECH**

### 3.3 Information Examples

#### Product

Data message:

{"info": {"series": S, "partnum": P}}

Where *S* is the model line as a string and *P* is the product number as a string. *Example:* 

{"info": {"series": "ICR-324x", "partnum": "ICR-3241W"}}

• *Request message:* Empty message, choose the correct topic how it is defined in the settings.

#### Firmware

Data message:

{"info": {"firmware": F}}

Where F is firmware version.

Example:
{"info": {"firmware": "6.3.2 (2021-09-30)"}}

• Request message:

Empty message, choose the correct topic how it is defined in the settings.

#### Identifiers

Data message:
 {"info": {"sernum": S, "uuid": U, "module": [{"imei": I, "iccid": C, "esn": E, "meid": M}, ...]}

Where S is the serial number and U is the universally unique identifier. I, C, E, and M are identifiers used in mobile networks. All items are strings. If the router has two cellular modules, the module array will contain two entries, if it has no cellular module, module information will be omitted. Also UUID may not be presented.

Example:
{"info": {"sernum": "ACZ1199000000736", "module": [{"imei":
"863305040213851", "iccid": "8942031020122122779" }]}}

• Request message:

Empty message, choose the correct topic how it is defined in the settings.

# 4. Related Documents

You can obtain product-related documents on *Engineering Portal* at *icr.advantech.cz* address.

To get your router's *Quick Start Guide*, *User Manual*, *Configuration Manual*, or *Firmware* go to the *Router Models* page, find the required model, and switch to the *Manuals* or *Firmware* tab, respectively.

The *Router Apps* installation packages and manuals are available on the *Router Apps* page.

For the *Development Documents*, go to the *DevZone* page.